## 教学中心操作图示

#### 一、登录管理员工作室

在 IE 地址栏中输入网站地址: http://dis.bjtu.edu.cn,打开主页如下图,点击 各模块浏览公共资源,从登录区登录教务管理平台。

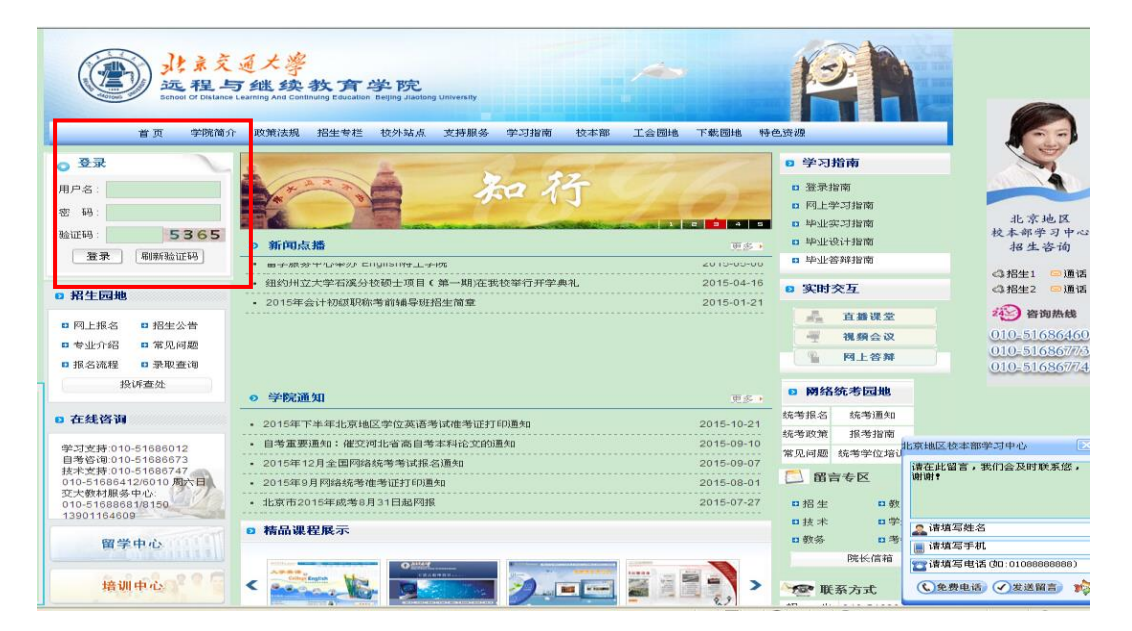

在登录区中输入:用户名、密码、验证码,点击【登录】后进入管理员工作 室。如下图,左侧为功能导航区,右侧为通知公告。

| · 北京交通大學 远程与继续教育学院                      |                        |                  |         |        |                                                                                                    |  |  |
|-----------------------------------------|------------------------|------------------|---------|--------|----------------------------------------------------------------------------------------------------|--|--|
| ▲ 管理员工作室                                | 通知公告                   |                  |         |        | A     A     A |  |  |
|                                         |                        |                  |         |        | 3三 重置                                                                                                    |  |  |
|                                         | □ 通知标题                 | 报道日期             | 发布人     | 查看详情 マ |                                                                                                    |  |  |
| ▶ 招生管理                                  | □ 本学期考试安排以及交学费的通知      | 2010-09-03       | 宝鸡学习中心  | 查看详细信息 |                                                                                                    |  |  |
| ▶ 学籍管理                                  | □ 本学期考试安排以及交学费的通知      | 2010-09-03       | 宝鸡学习中心  | 查看详细信息 |                                                                                                    |  |  |
|                                         | ● 关于网上报名亊宜             | 2010-07-08       | manager | 查看详细信息 |                                                                                                    |  |  |
| ▶ 学生交费管理                                | ■ 关于民族、政治面貌等录入标准问题     | 2010-05-21       | manager | 查看详细信息 |                                                                                                    |  |  |
| ▶ 教学管理                                  | L 新平台将于5月20日正式开通(仅限招生) | 2010-05-10       | manager | 查看详细信息 |                                                                                                    |  |  |
|                                         | 招生上报测试数据               | 2010-04-15       | manager | 查看详细信息 |                                                                                                    |  |  |
| ) 5分日理                                  |                        |                  |         |        |                                                                                                    |  |  |
| ▶ 查询统计                                  |                        |                  |         |        |                                                                                                    |  |  |
| ▶ 信息管理                                  |                        |                  |         |        |                                                                                                    |  |  |
| <b>.:</b> 密码修改                          |                        |                  |         |        |                                                                                                    |  |  |
| . 短信群发                                  |                        |                  |         |        |                                                                                                    |  |  |
| 🔐 网上视频会议                                |                        |                  |         |        |                                                                                                    |  |  |
| > 学籍监控                                  | 4 4 页1 页共1页 ▶ )  〇 毎   | 页条数 20 🗸 请选择报表格式 | •       |        | 显示1-6 of 6                                                                                                    |  |  |
| < · · · · · · · · · · · · · · · · · · · |                        |                  |         |        |                                                                                                    |  |  |

二、学生卡号管理

| 会 管理员工作室       |     | ↔ 设置修改 | <b>权限</b> 代扣后修改 | 查询修改折号 | 1      |   |  |  |
|----------------|-----|--------|-----------------|--------|--------|---|--|--|
| ▲ (展开全部 )      |     |        | 学生银行交费折号        | 查询     |        |   |  |  |
| ▼ 招生管理         |     |        |                 | 校外站点:  | 所有校外站点 | ~ |  |  |
| ▼ 学籍管理         |     |        |                 | 学生年级:  | 所有年级   | ~ |  |  |
| ▼ 学生交费管理       |     |        |                 | 学生专业:  | 所有专业   | ¥ |  |  |
| 学典标准管理         |     |        |                 | 专业方向:  | 所有专业方向 | ~ |  |  |
| . 学生退费管理       |     |        |                 | 学生层次:  | 所有层次   | ~ |  |  |
| <u></u>        | L . |        |                 | 学习形式:  | 所有学习形式 | ~ |  |  |
| : 学生卡号管理       |     |        |                 | 是否有卡号: | 有 🖌    |   |  |  |
| 根目代相答理         |     |        |                 | 学生学号:  |        |   |  |  |
| # 学生汇款管理       |     |        |                 | 学生姓名:  |        |   |  |  |
| 科发交费管理         |     |        |                 | 重置条件   | 查询     |   |  |  |
| : 查询打印统计       |     |        |                 |        |        |   |  |  |
| <b></b> 学生交费查询 |     |        |                 |        |        |   |  |  |
| ■ 代收学费         |     |        |                 |        |        |   |  |  |
| ▼ 教学管理         |     |        |                 |        |        |   |  |  |
| ▼ 考务管理         |     |        |                 |        |        |   |  |  |

单击【学生交费管理】模块中的【学生卡号管理】,如下图所示。

单击【查询修改折号】,录入相关校外站点,学生年级等信息,单击【查询】, 如下图所示,可查询有折号或无折号学生信息。

| ♀ 查询修改折号   |              |              |         |        |  |  |  |
|------------|--------------|--------------|---------|--------|--|--|--|
| 学生折号信息     |              |              |         |        |  |  |  |
| 言 有折号的学生   | 刘表 📄无折号      | 的学生列表 😑 返回   |         |        |  |  |  |
| - 学号       | 姓名           | 身份证号         | 校外站点    | 年级     |  |  |  |
| - 10020430 |              | 110105197305 | 石家庄教学中心 | 2010级秋 |  |  |  |
|            |              | 632821199002 | 石家庄教学中心 | 2010级秋 |  |  |  |
|            | <u>す症</u> 病・ | 632802199208 | 石家庄教学中心 | 2010级秋 |  |  |  |
| - 10000000 |              | 632801199203 | 石家庄教学中心 | 2010级秋 |  |  |  |
| 40020007   |              | 632125199004 | 石家庄教学中心 | 2010级秋 |  |  |  |
| 40020000   | <del></del>  | 632124199110 | 石家庄教学中心 | 2010级秋 |  |  |  |
| -10020304  |              | 630121199012 | 石家庄教学中心 | 2010级秋 |  |  |  |
| 40000077   |              | 630102199110 | 石家庄教学中心 | 2010级秋 |  |  |  |
|            |              | 620102197808 | 石家庄教学中心 | 2010级秋 |  |  |  |

# 三、学费标准查询

单击【学生交费管理】模块中的【学费标准管理】,右侧选【学费标准查询】 如下图所示。

| 會理员工作室                                                           | 设置与修改 导入学费标准 ♀ 学费标准查询 计置总标准 总标准管理 |   |
|------------------------------------------------------------------|-----------------------------------|---|
| <ul> <li>▲ (展开全部)</li> <li>→ 招生管理</li> </ul>                     |                                   |   |
| <ul> <li>新生录取</li> <li>◆ 学籍管理</li> </ul>                         | 学生列表 搜索                           |   |
| <ul> <li>▼ 字生父费管理</li> <li>■ 学费标准管理</li> <li>■ 学史泪典等理</li> </ul> | 学号:<br>姓名:                        | ^ |
| •• 子工运员百姓<br>•• 站点代收审核<br>•• 学生卡号管理                              | 学籍状态: ▼<br>站点: ▼                  |   |
| <ul> <li>■ 银行代扣管理</li> <li>■ 学生汇款管理</li> </ul>                   | 年級: ▼                             |   |
| ♣ 科发交费管理 ♣ 查询打印统计                                                | 专业方向: V                           |   |
| :学生交费查询<br>:代收学费                                                 | 学习形式:                             | ~ |
| ▼ 数学管理                                                           | <u></u>                           |   |

建议:对学籍信息有变动(例如转专业、转年级、转层次)的学生需要重点查看,以免 错收,漏收学生学费。

# 四、学生交费查询

单击【学生交费管理】模块中的【学生交费查询】,如下图所示。

| 管理员工作室                                     | ♀ 交费查询 学费标准查看 学生交费信息 交费总额查询                           |   |
|--------------------------------------------|-------------------------------------------------------|---|
| ▲ (展开全部)                                   | 学生交费信息查询                                              |   |
| <ul> <li>✓ 招生管理</li> </ul>                 | 生物日期 2015-12-01 回至 2015-12-28 回                       |   |
| <ul> <li>■ 新生录収</li> <li>▼ 学籍管理</li> </ul> | <u>交费日期</u> : 2015-12-01 □ 至 2015-12-28 □             |   |
| ▼ 学生交费管理                                   | 交费方式: ☑ 全部 ☑ 银行代扣 ☑ 网银交费 ☑ 学生汇款 ☑ 站点代收 ☑ 科发导<br>交费年度: | 杁 |
| ··· 学费标准管理<br>··· 学生退费管理                   | <b>校外站点</b> : 所有校外站点 ✓                                |   |
| ■ 站点代收审核                                   | 中     ψ     ψ       中     ψ     ψ       ψ     ψ       |   |
| 学生卡号管理            银行代扣管理                   | 专业方向:     所有专业方向       ■     →       ●     ・          |   |
| ■■ 学生汇款管理                                  | <b>学习形式</b> : 所有学习形式 ▼                                |   |
| · 科友义员自注<br>· 查询打印统计                       | 学生学号:                                                 |   |
| · 学生交费查询                                   | 查询  重置条件                                              |   |
| ▼ 教学管理                                     |                                                       |   |

**说明:交费查询模块主要针对某一批次的缴费信息查询**,例如在 2015 年 11 月某一学 习中心有一批学生缴费,如果要查询此批次学生信息是否上传到平台上,可使用此模块。

以11月某一教学中心交过费用为例

生效日期选择

| 生效日期: | 2015-11-01 | • | 至 | 2015-11-30 | • |
|-------|------------|---|---|------------|---|
| 交费日期: | 2015-11-01 | • | 至 | 2015-11-30 | • |

最好选择时间跨度为一个月或者稍长。

缴费方式可以根据教学中心实际情况,进行选择。

其他可以根据教学中心的实际需要, 按查询的缴费信息进行选择

以上交费查询模块主要针对的是本教学中心,某一时期学生扣费缴费情况进行查询。

## 五、学生欠费查询

单击【学生交费管理】→→【学生交费查询】→→【学生交费信息】**选相 关内容后 →→**【欠费】,如下图所示。

| 📚 管理员工作室                 | 交费查询 学费标准查看 😌 学生交费信息 | 交费总额查询   |
|--------------------------|----------------------|----------|
| ▲(展开全部)                  | 查询学生                 |          |
| ▼ 招生管理                   |                      | 选择学生条件   |
| ▼ 学籍管理                   | 交费年度 所有4             | ∓度 ▼     |
| ▼ 学生交费管理                 | 年级 2013              | 级秋 🗸     |
|                          | 校外站点 北京              | 电气化学校 🗸  |
|                          | <b> </b>             | ×        |
| ··· 学生退费管理 ···           | 方向                   | <b>`</b> |
| 🚅 站点代收审核 📑               | 层次                   | <b>•</b> |
| 🚅 学生卡号管理 🔒               | 学习形式                 | <b>•</b> |
| <b>.:</b> 银行代扣管理 .:      | 学籍状态                 | ×        |
| <b>:</b> 学生汇款管理          | 学号                   |          |
| ♣ 科发交费管理                 | 姓名                   |          |
| <b>:</b> 查询打印统计 <b>:</b> | 繳費情况: 欠费             |          |
| 学生交费查询                   |                      | 重置条件     |
| . 代收学费 .                 |                      |          |